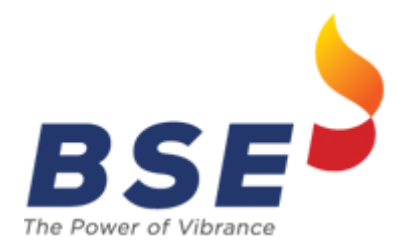

User Manual for Enhancement in RTRMS – ZT Equity Derivatives Segment Nov 2023

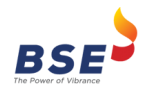

# **Table of Contents**

| 1.  | Enhancements in Limit setting facility - Illustration | . 3 |
|-----|-------------------------------------------------------|-----|
| 2.  | All Trade Limits (Derivatives)                        | . 4 |
| 2.1 | View Limits                                           | . 4 |
| 2.2 | Add/Modify Limits                                     | . 5 |
| 2.3 | Download Limits in CSV                                | . 7 |
| 2.4 | Upload of Trade Limits through Batch file             | . 7 |
| 3.  | User Role Assignment                                  | . 9 |

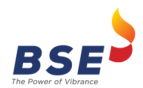

User Manual for enhancements in RTRMS ZT – Equity Derivatives

## 1. Enhancements in Limit setting facility - Illustration

Currently, members set trade limits for BOLT Pro TWS user ID from RTRMS-ZT system using the "All Trade Limit (Equity & Derivatives)" facility, which is commonly applicable for both Equity & Equity Derivatives segments.

With effect from Monday, November 06, 2023

- All Trade Limit (Equity & Derivatives)" shall be renamed as "All Trade Limit (Equity)".
- A new facility "All Trade Limit (Derivatives)" shall be introduced for setting limits for BOLT Pro TWS users in Equity Derivatives segment.
- To facilitate continuity of trading activity, only for common trader IDs which are present in Equity & Equity Derivatives segments, limits set by members for these trader IDs shall be copied as-is as of Friday, November 03, 2023 end-of-day to the new facility "All Trade Limit (Derivatives)", so as to enable the limits for Equity Derivatives trading. Kindly refer following example:-

## <u>Illustration</u>

Member ID - 9081 has set following limit for his trader ID - 2 using "All Trade Limit (Equity & Derivatives)" as of November 03, 2023 end-of-day

| Gross Buy | Gross Sell | Net    |             |              |              |              |
|-----------|------------|--------|-------------|--------------|--------------|--------------|
| Limit     | Limit      | Value  |             |              |              | Unrestricted |
| (Rs in    | (Rs in     | (Rs in |             |              | Unrestricted | Group wise   |
| Lakh)     | Lakh)      | Lakh)  | Net Buy Qty | Net Sell Qty | Qty Limit    | Limit        |
| 1000      | 1000       | 1000   | No limit    | No limit     | Y            | Υ            |

If Member ID 9081 trader ID - 2 is present in Equity & Equity Derivatives segments, then w.e.f. November 06, 2023 limits shall be copied and hence will be available individually for each segment as follows -

"All Trade Limit (Equity)"

| Gross     | Gross Sell | Net    |             |              |              |               |
|-----------|------------|--------|-------------|--------------|--------------|---------------|
| Buy Limit | Limit      | Value  |             |              |              |               |
| (Rs in    | (Rs in     | (Rs in |             |              | Unrestricted | Unrestricted* |
| Lakh)     | Lakh)      | Lakh)  | Net Buy Qty | Net Sell Qty | Qty Limit    | Group Limit   |
| 1000      | 1000       | 1000   | No limit    | No limit     | Υ            | Υ             |

\* – Unrestricted Group Limit option shall be applicable only in Equity segment

#### "All Trade Limit (Derivatives)"

| Gross Buy    | Gross Sell   |              |             |              |              |
|--------------|--------------|--------------|-------------|--------------|--------------|
| Limit        | Limit        | Net Value    |             |              | Unrestricted |
| (Rs in Lakh) | (Rs in Lakh) | (Rs in Lakh) | Net Buy Qty | Net Sell Qty | Qty Limit    |
| 1000         | 1000         | 1000         | No limit    | No limit     | Υ            |

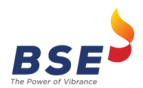

User Manual for enhancements in RTRMS ZT – Equity Derivatives

## 2. All Trade Limits (Derivatives)

A new facility "All Trade Limit (Derivatives)" shall be introduced for setting limits for BOLT Pro TWS users in Equity Derivatives segment. Kindly refer below screen shots for setting limits using this option.

## 2.1 View Limits

1) Click on the ZT menu and click on All Trade Limits (Derivatives)

| BS      | E       | RTRMS     | Users<br>OFS | FII Tra<br>OTI | des<br>B     | EQ<br>NCB-Gsec        | DEB<br>Repo      | IT<br>ets                      | CURRENCY<br>REPO          | c             | OMMODITY<br>EGR | CASH FNO<br>Change Password | ZT<br>Logout       | Trade   | Modification |        |
|---------|---------|-----------|--------------|----------------|--------------|-----------------------|------------------|--------------------------------|---------------------------|---------------|-----------------|-----------------------------|--------------------|---------|--------------|--------|
|         |         |           |              |                |              |                       | Al               | l Trade Limit (E               | erivative)                |               |                 |                             |                    |         |              |        |
| User Id |         | Ge -      | Branch       |                | Trader       | Group                 |                  |                                | /iew Ad                   | d Edit        | Apply To Sele   | ctive/All Traders           | D                  | ownload | Upload       |        |
| Sr. No. | User Id | Trader Id | Trader Name  | Branch         | Trader Group | Gross Bu<br>(Rs. in I | y Limit<br>Lakh) | Gross Sell Lin<br>(Rs. in Lakh | nit Net Vi<br>) (Rs. in l | alue<br>Lakh) | Net Buy Qty     | Net Sell Qty                | UnRes. Net Qty Lin | it I    | Date Status  | Select |
|         |         |           |              |                |              |                       |                  |                                |                           |               |                 |                             |                    |         |              |        |
|         |         |           |              |                |              |                       |                  |                                |                           |               |                 |                             |                    |         |              |        |
|         |         |           |              |                |              |                       |                  |                                |                           |               |                 |                             |                    |         |              |        |
|         |         |           |              |                |              |                       |                  |                                |                           |               |                 |                             |                    |         |              |        |
|         |         |           |              |                |              |                       |                  |                                |                           |               |                 |                             |                    |         |              |        |
|         |         |           |              |                |              |                       |                  |                                |                           |               |                 |                             |                    |         |              |        |
|         |         |           |              |                |              |                       |                  |                                |                           |               |                 |                             |                    |         |              |        |

| $\leftarrow$ | C 🖯      | https:// <b>rtrms</b> | iop.bseindia.in/stoc | ks/jsp/rms/ri   | msmenu.jsp   |                                  |                     |                    |                            |                 | <i>P</i> A <sup>N</sup>     | ☆ 🕞          | 3 0      | ) (≟       | ¢      | ~~ ··  |
|--------------|----------|-----------------------|----------------------|-----------------|--------------|----------------------------------|---------------------|--------------------|----------------------------|-----------------|-----------------------------|--------------|----------|------------|--------|--------|
| BS           | 5 E 💄    | RTRMS                 | Users<br>OFS         | Fill Tra<br>OTE | des<br>3 I   | EQ<br>NCB-Gsec                   | DEBT<br>Reports     | CURF               | ENCY C                     | OMMODITY<br>EGR | CASH FNO<br>Change Password | ZT<br>Logout | п        | ade Modifi | ation  |        |
| The Fower of | Vibrance |                       |                      |                 |              |                                  | All Trade Lin       | mit (Derivati      | ve)                        |                 |                             |              |          |            |        |        |
| User Id      |          | l)                    | Branch               |                 | Trader G     | roup                             |                     | View               | Add Edit                   | Apply To Select | ive/All Traders             |              | Downlo   | ad Up      | load   |        |
| Sr. No.      | User Id  | Trader Id             | Trader Name          | Branch          | Trader Group | Gross Buy Limit<br>(Rs. in Lakh) | Gross Se<br>(Rs. in | ell Limit<br>Lakh) | Net Value<br>(Rs. in Lakh) | Net Buy Qty     | Net Sell Qty                | UnRes. Net ( | ty Limit | Date       | Status | Select |
|              |          |                       |                      |                 |              |                                  |                     |                    |                            |                 |                             |              |          |            |        |        |
|              |          |                       |                      |                 |              |                                  |                     |                    |                            |                 |                             |              |          |            |        |        |
|              |          |                       |                      |                 |              |                                  |                     |                    |                            |                 |                             |              |          |            |        |        |
|              |          |                       |                      |                 |              |                                  |                     |                    |                            |                 |                             |              |          |            |        |        |
|              |          |                       |                      |                 |              |                                  |                     |                    |                            |                 |                             |              |          |            |        |        |
|              |          |                       |                      |                 |              |                                  |                     |                    |                            |                 |                             |              |          |            |        |        |
|              |          |                       |                      |                 |              |                                  |                     |                    |                            |                 |                             |              |          |            |        |        |

2) To view the limits set for existing traders, click on the View Button.

| $\leftarrow$ (                                              | CÓ                                                                                                    | https:// <b>rtrmsi</b> e                                               | p.bseindia.in/stoc | ks/jsp/rms/rr   | nsmenu.jsp   |                                                                                                    |                                                                                                    |                                                                                                    |                                                                                                    | P                                                                                                    | A 🟠 🖬                                | с ф ·                                                                                                    | ć @                                                                                                    | ~~~~~~~~~~~~~~~~~~~~~~~~~~~~~~~~~~~~~~  |
|-------------------------------------------------------------|----------------------------------------------------------------------------------------------------|------------------------------------------------------------------------|--------------------|-----------------|--------------|----------------------------------------------------------------------------------------------------|----------------------------------------------------------------------------------------------------|----------------------------------------------------------------------------------------------------|----------------------------------------------------------------------------------------------------|----------------------------------------------------------------------------------------------------|--------------------------------------|----------------------------------------------------------------------------------------------------|----------------------------------------------------------------------------------------------------|-----------------------------------------|
| BS                                                          | ; <b>E</b> ,                                                                                                    | TRMS                                                                   | Users<br>OFS       | FII Trac<br>OTE | Jes<br>i I   | EQ<br>NCB-Gsec                                                                                                    | DEBT<br>Reports                                                                                                    | CURRENCY<br>REPO                                                                                        | COMMODITY<br>EGR                                                                                                    | CASH FNO<br>Change Passwo                                                                                            | ZT<br>Drd Logout                     | Trade Me                                                                                                    | odification                                                                                                    |                                         |
| The Dewer of V                                              |                                                                                                    |                                                                        |                    |                 |              |                                                                                                    | All Trade Limit                                                                                                    | (Derivative)                                                                                            |                                                                                                    |                                                                                                    |                                      |                                                                                                    |                                                                                                    |                                         |
| User Id                                                     |                                                                                                    | ø                                                                      | Branch             |                 | Trader G     | roup                                                                                                    |                                                                                                    | View Add                                                                                                | Edit Apply To S                                                                                                    | elective/All Traders                                                                                                 |                                      | Download                                                                                                    | Upload<br>TOTAL RE                                                                                                    | ECORDS - 12                             |
| Sr. No.                                                     | User Id                                                                                                    | Trader Id                                                              | Trader Name        | Branch          | Trader Group | Gross Buy Limit                                                                                                    | Gross Sell Lin<br>(Rs. in Lakh                                                                                                    | nit Net Value                                                                                           | Net Buy Qty                                                                                                    | Net Sell Qty                                                                                                    | UnRes. Net Qty Limit                 | Date                                                                                                    | Status                                                                                                    | Select                                  |
| 1<br>2<br>3<br>4<br>5<br>6<br>7<br>8<br>9<br>10<br>11<br>12 | 70000001<br>70000951<br>70000951<br>700000951<br>70000000<br>700001002<br>700001001<br>700000002<br>700001001<br>700000003<br>700000004<br>700000004 | 1<br>955<br>901<br>951<br>200<br>0<br>1002<br>1001<br>2<br>3<br>4<br>5 | TESTING            | TESTING         | TESTING      | 444444<br>555555<br>755757575<br>5589999<br>2525252<br>100<br>555555<br>9999999<br>100000000<br>1000000000<br>1000000000 | 444444<br>555555<br>555555<br>55589599<br>25222525<br>100<br>555555<br>9999999<br>100000000<br>100000000<br>100000000<br>100000000 | 4343<br>555555<br>535999<br>10000000<br>100<br>555555<br>9999999<br>100000000<br>100000000<br>100000000 | No Limit<br>No Limit<br>No Limit<br>No Limit<br>No Limit<br>No Limit<br>No Limit<br>No Limit<br>No Limit<br>No Limit | No Limit<br>No Limit<br>No Limit<br>No Limit<br>No Limit<br>No Limit<br>No Limit<br>No Limit<br>No Limit<br>No Limit | Y<br>Y<br>Y<br>Y<br>Y<br>Y<br>Y<br>Y | 2023-11-0<br>2023-11-0<br>2023-11-0<br>2023-11-0<br>2023-11-0<br>2023-10-2<br>2023-10-2<br>2023-10-2<br>2023-10-2<br>2023-10-2<br>2023-07-2<br>2023-07-1 | 2 APPLED<br>1 APPLED<br>1 APPLED<br>1 APPLED<br>1 APPLED<br>1 APPLED<br>7 APPLED<br>7 APPLED<br>7 APPLED<br>7 APPLED<br>7 APPLED | 000000000000000000000000000000000000000 |

**Note**: Status can be 'Applied' (request has been applied), 'Pending' (request pending) & 'Failed' (request rejected)

3) To view the set limits only for specific trader then click on the Help icon next to User id field

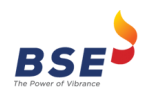

User Manual for enhancements in RTRMS ZT - Equity Derivatives

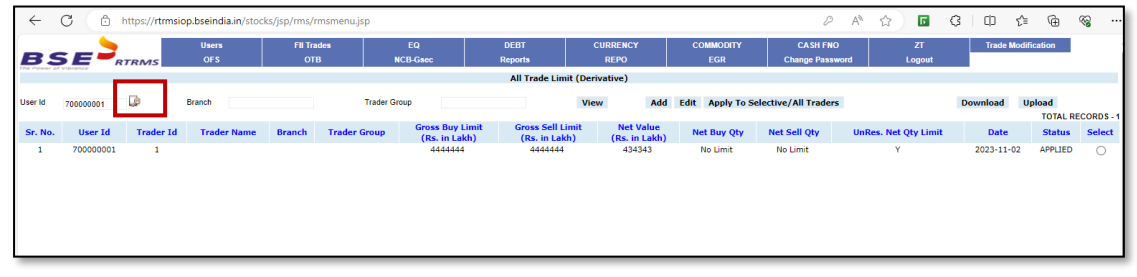

**Note:** User ID displayed in RTRMS screen is combination of Member code & Trader ID. For example: If member ID is 9083 & Trader IDs are 3,201,1001 then displayed values in user ID field shall be 908300003/908300201/ 908301001, similarly Member ID 123 & Trader IDs are 12, 201, 1001 then displayed values in user ID field shall be 012300012/012300201 / 012301001

| ese <sup>2</sup> N | Member Users - Wo       | ork - Microsoft Edge          |                     | _    |       | ×  |
|--------------------|-------------------------|-------------------------------|---------------------|------|-------|----|
| ĉ                  | ) https:// <b>rtrms</b> | iop.bseindia.in/stocks/HelpBu | sinessUnitUsersCURR |      |       | A» |
|                    |                         |                               |                     |      |       |    |
|                    |                         | Users                         | lelp                |      |       |    |
|                    | User Id                 |                               |                     | View |       |    |
|                    | Sr No.                  | User Id                       | Trader Id           | Se   | elect |    |
|                    | 1                       | 70000000                      | 0                   |      | 0     |    |
|                    | 2                       | 70000001                      | 1                   |      | 0     |    |
|                    | 3                       | 70000002                      | 2                   |      | 0     |    |
|                    | 4                       | 70000003                      | 3                   |      | 0     |    |
|                    | 5                       | 70000004                      | 4                   |      | 0     |    |
|                    | 6                       | 70000005                      | 5                   |      | 0     |    |
|                    | 7                       | 70000006                      | 6                   |      | 0     |    |
|                    | 8                       | 70000007                      | 7                   |      | 0     |    |
|                    | 9                       | 70000008                      | 8                   |      | 0     |    |
|                    | 10                      | 70000200                      | 200                 |      | 0     |    |
|                    | 11                      | 70000201                      | 201                 |      | 0     |    |
|                    | 12                      | 70000202                      | 202                 |      | 0     |    |
|                    | 13                      | 70000203                      | 203                 |      | 0     |    |
|                    | 14                      | 70000204                      | 204                 |      | 0     |    |
|                    | 15                      | 70000205                      | 205                 |      | 0     |    |

4) To View the limits set for traders, branch wise and / or trader group wise then key in the branch and / or trader group and click on the View button.

| $\leftarrow$ | C 🗅       | https:// <b>rtrms</b> | iop.bseindia.in/stoc | ks/jsp/rms/rmsme | enu.jsp    |               |                  |                  |       |                  | P                    | A* 🔂 🖬            | ¢Φ        | ć≞ ⊕        | ~~ ···     |
|--------------|-----------|-----------------------|----------------------|------------------|------------|---------------|------------------|------------------|-------|------------------|----------------------|-------------------|-----------|-------------|------------|
|              |           |                       | Users                | FII Trades       |            | EQ            | DEBT             | CURRENC          | r i   | COMMODITY        | CASH FNO             | ZT                | Trade M   | odification |            |
| BS           | SE -      | TRMS                  | OFS                  | ОТВ              | N          | CB-Gsec       | Reports          | REPO             |       | EGR              | Change Passwo        | ord Logou         | t         |             |            |
|              |           | -                     |                      |                  |            | _             | All Trade Lin    | nit (Derivative) |       |                  |                      |                   |           |             |            |
| User Id      | 700000002 | G                     | Branch Andheri       |                  | Trader Gro | pup           |                  | View             | Add   | Edit Apply To Se | elective/All Traders |                   | Download  | Upload      |            |
|              |           |                       |                      |                  |            | Gross Buy Lin | uit Gross Sell I | imit Net         | Value |                  |                      |                   |           | TOTAL R     | ECORDS - 1 |
| Sr. No.      | User Id   | Trader Id             | Trader Name          | Branch Tra       | ider Group | (Rs. in Lakh  | ) (Rs. in Lal    | kh) (Rs. i       | Lakh) | Net Buy Qty      | Net Sell Qty         | UnRes. Net Qty Li | mit Date  | Status      | Select     |
| 1            | 70000002  | 2                     |                      |                  |            | 100000000     | 10000000         | 0 1000           | 00000 | No Limit         | No Limit             | Y                 | 2023-10-2 | 3 APPLIED   | 0          |
|              |           |                       |                      |                  |            |               |                  |                  |       |                  |                      |                   |           |             |            |
|              |           |                       |                      |                  |            |               |                  |                  |       |                  |                      |                   |           |             |            |
|              |           |                       |                      |                  |            |               |                  |                  |       |                  |                      |                   |           |             |            |
| 1            |           |                       |                      |                  |            |               |                  |                  |       |                  |                      |                   |           |             |            |

## 2.2 Add/Modify Limits

1) To set limits for a new trader, click on the Add Button. Select on the Trader id help icon and select the trader id for which the limits have to be set.

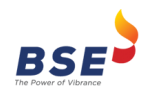

User Manual for enhancements in RTRMS ZT - Equity Derivatives

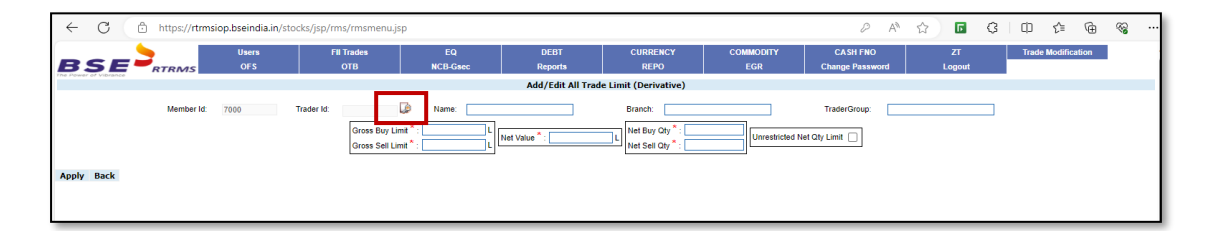

2) Enter the details and set limits for the mandatory fields i.e. Gross Buy Limit, Gross Sell Limit, Net Value, Net Buy Qty and Net Sell Qty. Click on the Apply button.

| ← C d                 | https://rtrms | iop.bseindia.in/sto | cks/jsp/rms/rmsmenu.jsj                              | p                                               |                      |                                                          |                          |                             | ☆ 🖬          | G | ¢     | ¢ @          | <i>8</i> 8 |  |
|-----------------------|---------------|---------------------|------------------------------------------------------|-------------------------------------------------|----------------------|----------------------------------------------------------|--------------------------|-----------------------------|--------------|---|-------|--------------|------------|--|
| BSE                   | RTRMS         | Users<br>OFS        | FII Trades<br>OTB                                    | EQ<br>NCB-Gsec                                  | DEBT<br>Reports      | CURRENCY<br>REPO                                         | COMMODITY<br>EGR         | CASH FNO<br>Change Password | ZT<br>Logout |   | Trade | Modification |            |  |
| The Newer of Vierance |               |                     |                                                      |                                                 | Add/Edit All Trad    | e Limit (Derivative)                                     |                          |                             |              |   |       |              |            |  |
|                       | Member Id:    | 7000                | Trader Id: 700000004 Gross Buy Lim<br>Gross Sell Lim | Name: Name: L<br>at *: 10000 L<br>at *: 10000 L | Net Value * : [10000 | Branch:<br>Net Buy Qty * : 9999<br>Net Sell Qty * : 9999 | 9<br>9<br>Unrestricted N | TraderGroup:                |              |   |       |              |            |  |
| Apply Back            |               |                     |                                                      |                                                 |                      |                                                          |                          |                             |              |   |       |              |            |  |

3) To set unlimited Group-wise and / or Net Qty limits, tick Unrestricted Group Limit and / or Unrestricted Net Qty Limit checkbox. If Unrestricted Net Qty Limit checkbox is ticked, then Net Buy Qty and Net Sell Qty will be automatically set as '-1' and the field will be disabled. Click on the Apply button.

| BSE                   | TRMS       | Users<br>OFS | FII Trades<br>OTB                                   | EQ<br>NCB-Gsec                                                                                    | DEBT<br>Reports    | CURRENCY<br>REPO      | COMMODITY<br>EGR | CASH FNO<br>Change Password | ZT<br>Logout | Trade Modification |
|-----------------------|------------|--------------|-----------------------------------------------------|---------------------------------------------------------------------------------------------------|--------------------|-----------------------|------------------|-----------------------------|--------------|--------------------|
| The Dewer of Vierance |            |              |                                                     |                                                                                                   | Add/Edit All Trad  | le Limit (Derivative) |                  |                             |              |                    |
| Apply Back            | Member Id: | 7000         | Trader Id: 700000004<br>Gross Buy L<br>Gross Sell L | Name:           imit *:           10000           L           imit *:           10000           L | Net Value *: 40000 | Branch: Andher        | Unrestricted N   | TraderGroup:                | ]            |                    |
|                       |            |              |                                                     |                                                                                                   |                    |                       |                  |                             |              |                    |

4) To modify the limits set for a trader, click on the radio button at the end of the trader's record and then click on the Edit button.

| $\leftarrow$     | C 🗅 H                                          | nttps:// <b>rtrmsi</b> | op.bseindia.in/stocl | ks/jsp/rms/rm    | smenu.jsp    |                                         |                                         |                                       |                                              | P                                            | ^ ☆ 5 {              | 3 (D 🛠                                               | ¢                                        | ~~ ···     |
|------------------|------------------------------------------------|------------------------|----------------------|------------------|--------------|-----------------------------------------|-----------------------------------------|---------------------------------------|----------------------------------------------|----------------------------------------------|----------------------|------------------------------------------------------|------------------------------------------|------------|
| BS               |                                                | TRMS                   | Users<br>OFS         | FII Trade<br>OTB | ns N         | EQ<br>CB-Gsec                           | DEBT<br>Reports                         | CURRENCY<br>REPO                      | COMMODITY<br>EGR                             | CASH FNO<br>Change Passwo                    | ZT<br>rd Logout      | Trade Modi                                           | lication                                 | i          |
|                  |                                                |                        |                      |                  |              |                                         | All Trade Limit (                       | Derivative)                           |                                              |                                              |                      |                                                      |                                          |            |
| User Id          |                                                | <b>B</b>               | Branch               |                  | Trader Gro   | bup                                     |                                         | View Add                              | Edit Apply To S                              | elective/All Traders                         |                      | Download U                                           | ipload<br>TOTAL RE                       | CORDS - 12 |
| Sr. No.          | User Id                                        | Trader Id              | Trader Name          | Branch           | Trader Group | Gross Buy Limit<br>(Rs. in Lakh)        | Gross Sell Lim<br>(Rs. in Lakh)         | it Net Value<br>(Rs. in Lakh)         | Net Buy Qty                                  | Net Sell Qty                                 | UnRes. Net Qty Limit | Date                                                 | Status                                   | Select     |
| 1<br>2<br>3<br>4 | 70000002<br>70000001<br>700000955<br>700000901 | 2<br>1<br>955<br>901   |                      |                  |              | 10000<br>4444444<br>5555555<br>75757555 | 10000<br>4444444<br>5555555<br>75757575 | 10000<br>434343<br>5555555<br>7575755 | No Limit<br>No Limit<br>No Limit<br>No Limit | No Limit<br>No Limit<br>No Limit<br>No Limit | Y<br>Y<br>Y<br>Y     | 2023-11-03<br>2023-11-02<br>2023-11-01<br>2023-11-01 | APPLIED<br>APPLIED<br>APPLIED<br>APPLIED |            |

5) Modify the values as required and click on the Apply button.

| ← C        | https:// <b>rtrms</b> | iop.bseindia.in/sto | ocks/jsp/rms/rmsmenu.j                              | sp                                                                                      |                       |                                                                            |                | <i>₽</i> A <sup>№</sup> | ☆ 🖬    | G | () (ì     | ŵ     | ~~ ·· |
|------------|-----------------------|---------------------|-----------------------------------------------------|-----------------------------------------------------------------------------------------|-----------------------|----------------------------------------------------------------------------|----------------|-------------------------|--------|---|-----------|-------|-------|
| BSE        | RTRMS                 | OFS                 | отв                                                 | NCB-Gsec                                                                                | Reports               | REPO                                                                       | EGR            | Change Password         | Logout |   | induo mod | 10000 |       |
|            |                       |                     |                                                     |                                                                                         | Add/Edit All Trad     | le Limit (Derivative)                                                      |                |                         |        |   |           |       |       |
| Apply Back | Member Id:            | 7000                | Trader Id: 700000001<br>Gross Buy L<br>Gross Sell L | Name:           mat *:         50000         L           mit *:         50000         L | Net Value * : [100000 | Branch:<br>Net Buy Oty <sup>*</sup> : -1<br>Net Sell Oty <sup>*</sup> : -1 | Unrestricted N | TraderGroup:            |        |   |           |       |       |

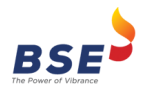

6) To apply a particular trader's limit to other selective traders, click on the radio button at the end of trader's record and then click on the Apply To Selective / All Traders button.

List of trader ids will be displayed. After selecting the traders for which limits have to be set, click on the Set Profile button.

| ← C 🗅 ht | tps://rtmsiop.bseindia.in/stoc                          | ks/jsp/rms/rmsmenu.jsp                                                                       |                     |                                              |                                                    |                               |                                   | ☆ 🖬                 | 3 I                        | () <b>(</b> ≟   | Ē   | ~~ |
|----------|---------------------------------------------------------|----------------------------------------------------------------------------------------------|---------------------|----------------------------------------------|----------------------------------------------------|-------------------------------|-----------------------------------|---------------------|----------------------------|-----------------|-----|----|
|          | Users<br>RMS OFS                                        | FII Trades<br>OTB                                                                            | EQ<br>NCB-Gsec      | DEBT<br>Reports                              | CURRENCY<br>REPO                                   | COMMODITY<br>EGR              | CASH FNO<br>Change Password       | ZT<br>Logout        |                            | Trade Modificat | ion |    |
|          |                                                         |                                                                                              |                     | All Trade Limit-Se                           | t Profile (Derivative)<br>Set Profile              |                               |                                   |                     |                            |                 |     |    |
|          |                                                         |                                                                                              |                     | User Id :<br>Na                              | 700000001<br>ame :                                 |                               |                                   |                     |                            |                 |     |    |
|          | ☐ 700000000<br>☐ 70000007<br>☐ 700000204<br>☑ 700000955 | <ul> <li>✓ 70000002</li> <li>✓ 70000002</li> <li>✓ 700000205</li> <li>✓ 700000956</li> </ul> | List of U<br>3<br>5 | Jeers 700000003 700000200 70000901 700001001 | Sele<br>70000000<br>7000020<br>7000095<br>70000100 | et All []<br>4<br>1<br>1<br>2 | 70000005<br>70000202<br>700000952 | - 700<br>700<br>700 | 000006<br>000203<br>000953 |                 |     |    |

7) To apply a particular trader's limit to all other traders, click on the radio button at the end of trader's record and then click on the Apply To Selective / All Traders button.

List of all the trader ids will be displayed. Click on the checkbox next to Select All, to select all the traders and then click on the Set Profile button

| ← C 🗅 ht | tps:// <b>rtrmsiop.bseindia.in</b> /stocl      | ks/jsp/rms/rmsmenu.jsp                                                                          |                      |                                                                                        |                                                                                            |                  |                                                                    | ☆ 🖬 🤇                         | 3   0          | \$ @         | ~~~~~~~~~~~~~~~~~~~~~~~~~~~~~~~~~~~~~~~ |  |
|----------|------------------------------------------------|-------------------------------------------------------------------------------------------------|----------------------|----------------------------------------------------------------------------------------|--------------------------------------------------------------------------------------------|------------------|--------------------------------------------------------------------|-------------------------------|----------------|--------------|-----------------------------------------|--|
| BSE      | Users<br>CRMS OFS                              | FII Trades<br>OTB                                                                               | EQ<br>NCB-Gsec       | DEBT<br>Reports                                                                        | CURRENCY<br>REPO                                                                           | COMMODITY<br>EGR | CASH FNO<br>Change Password                                        | ZT<br>Logout                  | Trade          | Modification |                                         |  |
|          |                                                |                                                                                                 |                      | All Trade Limit-Se                                                                     | t Profile (Derivative)                                                                     |                  |                                                                    |                               |                |              |                                         |  |
|          | Back Set Profile<br>User Id: 70000001          |                                                                                                 |                      |                                                                                        |                                                                                            |                  |                                                                    |                               |                |              |                                         |  |
|          | _                                              | _                                                                                               | List of              | Users                                                                                  | sme :<br>Sele                                                                              | ect All          | _                                                                  | _                             |                |              |                                         |  |
|          | 70000000<br>70000007<br>700000204<br>700000955 | <ul> <li>7000000</li> <li>7000000</li> <li>7000002</li> <li>7000002</li> <li>7000009</li> </ul> | 02<br>08<br>05<br>56 | <ul> <li>700000003</li> <li>700000200</li> <li>700000901</li> <li>700001001</li> </ul> | <ul> <li>✓ 70000000</li> <li>✓ 70000020</li> <li>✓ 70000095</li> <li>✓ 70000100</li> </ul> | 4<br>1<br>2      | <ul> <li>70000005</li> <li>700000202</li> <li>700000952</li> </ul> | 7000002<br>7000002<br>7000009 | 06<br>03<br>53 |              |                                         |  |
|          |                                                |                                                                                                 |                      |                                                                                        |                                                                                            |                  |                                                                    |                               |                |              |                                         |  |

**Note:** User ID displayed in RTRMS screen is combination of Member code & Trader ID. For example: If member ID is 9083 & Trader IDs are 3,201,1001 then displayed values in user ID field shall be 908300003/908300201/ 908301001, similarly Member ID 123 & Trader IDs are 12, 201, 1001 then displayed values in user ID field shall be 012300012/ 012300201 / 012301001

## 2.3 Download Limits in CSV

1) To download the limits set for all the traders, click on the Download button. The limits will be downloaded in the csv file format.

| $\leftarrow$ | C            | https:// <b>rtrmsi</b> | op.bseindia.in/stoc | ks/jsp/rms/rm    | nsmenu.jsp   |                                  |                                   |                            |                  | 2                         | A 🟠 🖬 🕻              | 3 0 4      | œ                   | ~~ ···     |
|--------------|--------------|------------------------|---------------------|------------------|--------------|----------------------------------|-----------------------------------|----------------------------|------------------|---------------------------|----------------------|------------|---------------------|------------|
| BS           | 5 <b>E</b> , | TRMS                   | Users<br>OFS        | Fill Trad<br>OTB | cs N         | EQ<br>ICB-Gsec                   | DEBT<br>Reports                   | CURRENCY<br>REPO           | COMMODITY<br>EGR | CASH FNO<br>Change Passwo | ZT<br>rd Logout      | Trade Modi | fication            | i          |
|              |              |                        |                     |                  |              |                                  | All Trade Limit (De               | ivative)                   |                  |                           |                      |            |                     |            |
| User Id      |              | ø                      | Branch              |                  | Trader Gr    | oup                              | Vi                                | w Add                      | Edit Apply To Se | elective/All Traders      | [                    | Download   | Jpload<br>TOTAL REG | CORDS - 12 |
| Sr. No.      | User Id      | Trader Id              | Trader Name         | Branch           | Trader Group | Gross Buy Limit<br>(Rs. in Lakh) | Gross Sell Limit<br>(Rs. in Lakh) | Net Value<br>(Rs. in Lakh) | Net Buy Qty      | Net Sell Qty              | UnRes. Net Qty Limit | Date       | Status              | Select     |
| 1            | 700000002    | 2                      |                     |                  |              | 10000                            | 10000                             | 10000                      | No Limit         | No Limit                  | Y                    | 2023-11-03 | APPLIED             | 0          |
| 2            | 700000001    | 1                      |                     |                  |              | 444444                           | 444444                            | 434343                     | No Limit         | No Limit                  | Y                    | 2023-11-02 | APPLIED             | Ó          |
| 3            | 700000955    | 955                    |                     |                  |              | 5555555                          | 5555555                           | 55555555                   | No Limit         | No Limit                  | Y                    | 2023-11-01 | APPLIED             | 0          |

2.4 Upload of Trade Limits through Batch file

1) To set the limits through Batch Upload mechanism, click on Upload button.

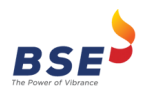

User Manual for enhancements in RTRMS ZT – Equity Derivatives

| $\leftarrow$                            | C                         | nttps:// <b>rtrms</b> i | op.bseindia.in/stoc | ks/jsp/rms/rm | smenu.jsp    |                                  |                                   |                            |                  | <i>₽</i> A          | ° ☆ 6               | ¢   ⊕ ¢    | Ē                 | ~~~~~~~~~~~~~~~~~~~~~~~~~~~~~~~~~~~~~~ |
|-----------------------------------------|---------------------------|-------------------------|---------------------|---------------|--------------|----------------------------------|-----------------------------------|----------------------------|------------------|---------------------|---------------------|------------|-------------------|----------------------------------------|
| ( ) ( ) ( ) ( ) ( ) ( ) ( ) ( ) ( ) ( ) | - <b>6</b>                |                         | Users               | FII Trade     | 3            | EQ                               | DEBT                              | CURRENCY                   | COMMODITY        | CASH FNO            | ZT                  | Trade Modi | fication          |                                        |
| BS                                      | 5 <b>E</b> – <sub>R</sub> | TRMS                    | OFS                 | ОТВ           | N            | CB-Gsec                          | Reports                           | REPO                       | EGR              | Change Password     | Logout              |            |                   |                                        |
| ine rower or                            |                           |                         |                     |               |              |                                  | All Trade Limit (D                | erivative)                 |                  |                     |                     |            |                   |                                        |
| User Id                                 |                           | <u> </u>                | Branch              |               | Trader Gr    | oup                              |                                   | New Add                    | Edit Apply To Se | lective/All Traders |                     | Download U | pload<br>TOTAL RE | CORDS - 12                             |
| Sr. No.                                 | User Id                   | Trader Id               | Trader Name         | Branch        | Trader Group | Gross Buy Limit<br>(Rs. in Lakh) | Gross Sell Limit<br>(Rs. in Lakh) | Net Value<br>(Rs. in Lakh) | Net Buy Qty      | Net Sell Qty        | JnRes. Net Qty Limi | t Date     | Status            | Select                                 |
| 1                                       | 70000002                  | 2                       |                     |               |              | 10000                            | 10000                             | 10000                      | No Limit         | No Limit            | Y                   | 2023-11-03 | APPLIED           | 0                                      |
| 2                                       | 70000001                  | 1                       |                     |               |              | 444444                           | 444444                            | 434343                     | No Limit         | No Limit            | Y                   | 2023-11-02 | APPLIED           | Õ                                      |
| 3                                       | 700000955                 | 955                     |                     |               |              | 5555555                          | 5555555                           | 55555555                   | No Limit         | No Limit            | Y                   | 2023-11-01 | APPLIED           | ō                                      |
| 4                                       | 700000901                 | 901                     |                     |               |              | 75757575                         | 75757575                          | 75757575                   | No Limit         | No Limit            | Y                   | 2023-11-01 | APPLIED           | Ō                                      |

**Note**: Status can be 'Applied' (request has been applied), 'Pending' (request pending) & 'Failed' (request rejected)

2) Following screen would open. Browse the file to be loaded and click on the Upload button.

| ← C               | https://rtm | msiop.bseindia.in/stoo | cks/jsp/rms/rmsmenu.j | sp                     |                          |                         |                  | <i>P</i> A <sup>N</sup>     | ☆ <b>⊡</b> 3 |                    | ه»<br>::         |
|-------------------|-------------|------------------------|-----------------------|------------------------|--------------------------|-------------------------|------------------|-----------------------------|--------------|--------------------|------------------|
| BS                |             | Users<br>OFS           | FII Trades<br>OTB     | EQ<br>NCB-Gsec         | DEBT<br>Reports          | CURRENCY<br>REPO        | COMMODITY<br>EGR | CASH FNO<br>Change Password | ZT<br>Logout | Trade Modification | Settings and mor |
| The Power of Vibr | rance       |                        |                       |                        | Upload Batch File (All 1 | rade Limit (Derivatives | 5))              |                             |              |                    |                  |
|                   |             | File to upload         | Choo                  | se File No file chosen | Upload                   |                         |                  |                             |              |                    |                  |
|                   | Submit      | Batch Id User          | ID                    | File Name              | Upload                   | led From                | Date             |                             | Total Count  | Status             |                  |
|                   | Submit      | 140869 700             | 10 D/                 | AL_01112023 (1).csv    | INTE                     | RNET                    | 2023-11-01 18:4  | 8:05.12                     | 12           | Submitted          |                  |

3) On uploading the file, the status displayed will be 'Unprocessed'. Click on Submit to submit the loaded file.

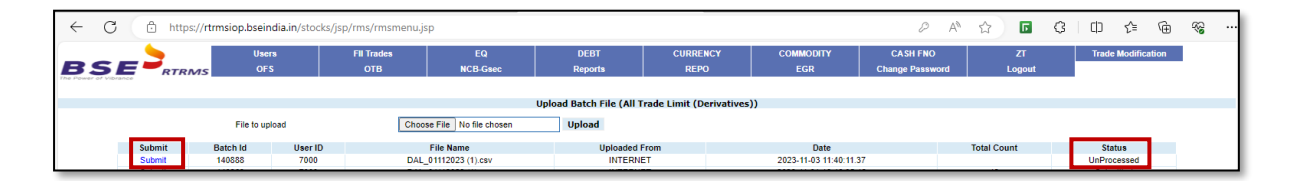

 On submitting the file, the total no. of records processed / unprocessed will be displayed. Click on View Report to check the records processed successfully or failed, if any.

| $\leftarrow$ ( | 3                                | https://rt                                   | rmsiop.bseindia.in/sto                                                                                                    | :ks/jsp/rms/rmsmenu.j                  | sp                                                                                                    |                                               |                                                                     |                                                                                               | 2 A <sup>N</sup>                                                                        | ☆ <b>⊡</b> <                     | 3 0 4 6                                                    | n ≪a … |
|----------------|----------------------------------|----------------------------------------------|----------------------------------------------------------------------------------------------------|----------------------------------------|----------------------------------------------------------------------------------------------------|-----------------------------------------------|---------------------------------------------------------------------|-----------------------------------------------------------------------------------------------|-----------------------------------------------------------------------------------------|----------------------------------|------------------------------------------------------------|--------|
| BS             | E                                | RTRMS                                        | Users<br>OFS                                                                                                    | FII Trades<br>OTB                      | EQ<br>NCB-Gsec                                                                                                    | DEBT<br>Reports                               | CURRENCY<br>REPO                                                    | COMMODITY<br>EGR                                                                              | CASH FNO<br>Change Password                                                             | ZT<br>Logout                     | Trade Modification                                         |        |
|                | Su                               | bmit                                         | File to upload<br>Batch Id User                                                                                                    | Cho                                    | ose File No file chosen                                                                                                    | Upload Batch File (All<br>Upload<br>Upload    | Trade Limit (Derivativ                                              | es))<br>D                                                                                     | ate                                                                                     | Total Count                      | Status                                                     |        |
|                | SL<br>SL<br>SL<br>SL<br>SL<br>SL | bmit<br>bmit<br>bmit<br>bmit<br>bmit<br>bmit | 140888         700           140869         700           140868         700           140867         700           140864         700           140863         700 | 0 D<br>0 D<br>0 D<br>0 D<br>0 D<br>0 D | AL_01112023 (1).csv<br>AL_01112023 (1).csv<br>AL_01112023 (1).csv<br>AL_01112023 (1).csv<br>AL_01112023 (1).csv<br>AL_01112023 (1).csv<br>ABC.csv | INT<br>INT<br>INT                             | ERNET<br>ERNET<br>ERNET                                             | 2023-11-0<br>2023-11-01<br>2023-11-01<br>2023-11-01<br>2023-11-01<br>2023-11-01<br>2023-11-01 | 11:40:11:37<br>18:46:05:12<br>18:46:08:57<br>18:41:14:767<br>17:11:51:36<br>17:10:10:78 | 12<br>12<br>12<br>12<br>12<br>11 | Failed<br>Submitted<br>Submitted<br>Submitted<br>Submitted |        |
|                | S                                | bmit                                         | 140847 700                                                                                                    | 0                                      | EAL_01112023.csv To                                                                                                    | tal no of records - 12 , Req<br>unp<br>View f | uest sent for processing -<br>rocessed - 10<br>Report Back<br>Close | 2 , Request 2023-11-01                                                                        | 16.44.07.01                                                                             | 11                               | Submitted                                                  |        |
|                |                                  |                                              |                                                                                                    |                                        |                                                                                                    |                                               |                                                                     |                                                                                               |                                                                                         |                                  |                                                            |        |

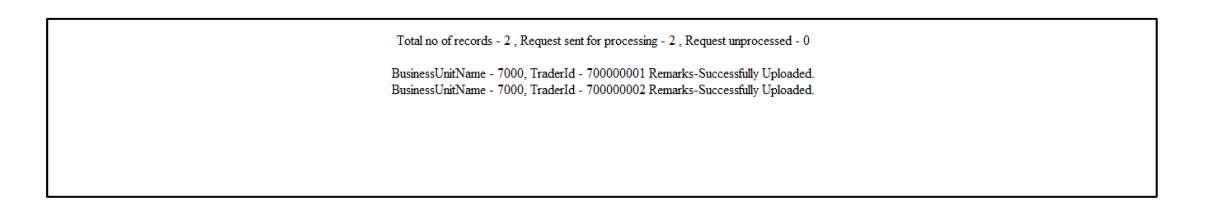

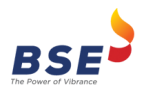

#### 3. User Role Assignment

Currently, members assign various functionality rights to other sub-users using the "Users -> Assign Rights" menu option provided in the Admin login of RTRMS-ZT system.

Members shall be able to assign rights for "ZT-All Trade Limit (Equity)" & "ZT-All Trade Limit (Derivatives)" functionalities for the respective segments.

| Fill Trades                    |                                                                                                    |                                                                                                    |                                                                                                    |                                                                                                    |                                                                    | 0 A                                                                                                    | N 🛄                                                                                                    | ςιμ                                                                                                    | £≡ Œ                                                                                                    | 1 6                                                                                                    |
|--------------------------------|----------------------------------------------------------------------------------------------------|----------------------------------------------------------------------------------------------------|----------------------------------------------------------------------------------------------------|----------------------------------------------------------------------------------------------------|--------------------------------------------------------------------|----------------------------------------------------------------------------------------------------|----------------------------------------------------------------------------------------------------|----------------------------------------------------------------------------------------------------|----------------------------------------------------------------------------------------------------|----------------------------------------------------------------------------------------------------|
|                                | EG<br>NCB-Gsec                                                                                                    | DEBT<br>Reports                                                                                                    | CURRENCY                                                                                                    | r 🛛                                                                                                    | COMMODITY<br>EGR                                                   | CASH FNO<br>Change Password                                                                                                    | ZT<br>Logout                                                                                                    | Tra                                                                                                    | le Modification                                                                                                    |                                                                                                    |
| ZT-Cancel Pending Orders       | (Derivative)                                                                                                    | ě                                                                                                    | õ                                                                                                    | ŏ                                                                                                    | ŏ                                                                  | ŏ                                                                                                    | ŏ                                                                                                    | 1                                                                                                    |                                                                                                    |                                                                                                    |
| ZT-Cancel Pending Order        | s (Currency)                                                                                                    |                                                                                                    | Ő                                                                                                    | õ                                                                                                    | 0                                                                  | Ő                                                                                                    | Ő                                                                                                    |                                                                                                    |                                                                                                    |                                                                                                    |
| ZT-Single Order Limits         | (Equity)                                                                                                    |                                                                                                    | ŏ                                                                                                    | õ                                                                                                    | Ő                                                                  | 0                                                                                                    | ő                                                                                                    |                                                                                                    |                                                                                                    |                                                                                                    |
| ZT-Single Order Limits (1      | Derivative)                                                                                                    |                                                                                                    | 0                                                                                                    | 0                                                                                                    | Ő                                                                  | 0                                                                                                    | 0                                                                                                    |                                                                                                    |                                                                                                    |                                                                                                    |
| ZT-All Trade Limit (F          | quity)                                                                                                    |                                                                                                    | ŏ                                                                                                    | ŏ                                                                                                    | ŏ                                                                  | ŏ                                                                                                    | ŏ                                                                                                    |                                                                                                    |                                                                                                    |                                                                                                    |
| ZT-All Trade Limit (De         | rivative)                                                                                                    | ۲                                                                                                    | õ                                                                                                    | Ő                                                                                                    | 0                                                                  | 0                                                                                                    | 0                                                                                                    |                                                                                                    |                                                                                                    |                                                                                                    |
| ZT-All Trade Limit (Cr         | urrency)                                                                                                    | ۲                                                                                                    | õ                                                                                                    | 0                                                                                                    | Õ                                                                  | Ő                                                                                                    | õ                                                                                                    |                                                                                                    |                                                                                                    |                                                                                                    |
| ZT-Reset Trader/Session Pase   | sword (EQUITY)                                                                                                    | ۲                                                                                                    | ŏ                                                                                                    | Õ                                                                                                    | ŏ                                                                  | ŏ                                                                                                    | ŏ                                                                                                    |                                                                                                    |                                                                                                    |                                                                                                    |
| ZT-Reset Trader/Session Passw  | ord (DERIVATIVE)                                                                                                    | ۲                                                                                                    | ō                                                                                                    | Ō                                                                                                    | Ō                                                                  | Ō                                                                                                    | ō                                                                                                    |                                                                                                    |                                                                                                    |                                                                                                    |
| ZT-Reset Trader/Session Passwe | ord (COMMODITY)                                                                                                    | ۲                                                                                                    | ŏ                                                                                                    | Õ                                                                                                    | ŏ                                                                  | ŏ                                                                                                    | ŏ                                                                                                    |                                                                                                    |                                                                                                    |                                                                                                    |
| ZT-Reset Trader/Session Passw  | ord (CURRENCY)                                                                                                    | ۲                                                                                                    | õ                                                                                                    | Ō                                                                                                    | Õ                                                                  | Õ                                                                                                    | õ                                                                                                    |                                                                                                    |                                                                                                    |                                                                                                    |
| ZT-Trade Annulment (C          | Currency)                                                                                                    | ۲                                                                                                    | 0                                                                                                    | 0                                                                                                    | 0                                                                  | Ō                                                                                                    | 0                                                                                                    |                                                                                                    |                                                                                                    |                                                                                                    |
| ZT-Trade Annulment (           | (Equity)                                                                                                    | ۲                                                                                                    | 0                                                                                                    | 0                                                                                                    | 0                                                                  | 0                                                                                                    | 0                                                                                                    |                                                                                                    |                                                                                                    |                                                                                                    |
| ZT-Trade Annulment (D          | lerivative)                                                                                                    | ۲                                                                                                    | 0                                                                                                    | 0                                                                                                    | 0                                                                  | 0                                                                                                    | 0                                                                                                    |                                                                                                    |                                                                                                    |                                                                                                    |
| Set Trading Limit (E           | quity)                                                                                                    | ۲                                                                                                    | 0                                                                                                    | 0                                                                                                    | 0                                                                  | 0                                                                                                    | 0                                                                                                    |                                                                                                    |                                                                                                    |                                                                                                    |
| Set Trading Limit (COM         | MODITY)                                                                                                    | ۲                                                                                                    | 0                                                                                                    | 0                                                                                                    | 0                                                                  | 0                                                                                                    | 0                                                                                                    |                                                                                                    |                                                                                                    |                                                                                                    |
| Limit Violation (Eq            | uity)                                                                                                    | ۲                                                                                                    | 0                                                                                                    | 0                                                                                                    | 0                                                                  | 0                                                                                                    | 0                                                                                                    |                                                                                                    |                                                                                                    |                                                                                                    |
| Exit RRM (Equit                | ty)                                                                                                    | ۲                                                                                                    | 0                                                                                                    | 0                                                                                                    | 0                                                                  | 0                                                                                                    | 0                                                                                                    |                                                                                                    |                                                                                                    |                                                                                                    |
| Clearing Member Limit Us       | sed (Equity)                                                                                                    | ۲                                                                                                    | 0                                                                                                    | 0                                                                                                    | 0                                                                  | 0                                                                                                    | 0                                                                                                    |                                                                                                    |                                                                                                    |                                                                                                    |
| Assign CPCode (COM             | MODITY)                                                                                                    | ۲                                                                                                    | 0                                                                                                    | 0                                                                                                    | 0                                                                  | 0                                                                                                    | 0                                                                                                    |                                                                                                    |                                                                                                    |                                                                                                    |
| FII Trade Confirmation (CC     | OMMODITY)                                                                                                    | ۲                                                                                                    | 0                                                                                                    | 0                                                                                                    | 0                                                                  | 0                                                                                                    | 0                                                                                                    |                                                                                                    |                                                                                                    |                                                                                                    |
| Trade Modification (COM        | (MODITY)                                                                                                    | ۲                                                                                                    | 0                                                                                                    | 0                                                                                                    | 0                                                                  | 0                                                                                                    | 0                                                                                                    |                                                                                                    |                                                                                                    |                                                                                                    |
|                                | 2.1-1789 Annument<br>27-Trade Annument<br>Set Trading Limit (CO<br>Limit (COM<br>Limit Volation (E)<br>Clearing Member Limit U<br>Assign CPCode (COM<br>Fill Trade Confirmation (CO<br>Trade Modification (CO) | 2 - 1- Table Annufment (Equity)<br>21- Trade Annuferent (Envisive)<br>Set Trading Limit (Couldry)<br>Limit Voldator (Equity)<br>Ent RBM (Equity)<br>Clearing Member Limit Used (Equity)<br>Assign CPCode (COMMODITY)<br>FI Table Confirmation (COMMODITY)<br>Table Modification, COMMODITY) | 2.1-11303 Ambundment (Equity)         (III)           2.TT Table Annument (Equity)         (III)           5.81 Trading Limit (Charlshey)         (III)           5.81 Trading Limit (Charlshey)         (III)           1.81 Trading Limit (Charlshey)         (III)           2.81 Trading Limit (Charlshey)         (III)           2.81 Trading Limit (Charlshey)         (III)           2.81 Trading Code (Charlshey)         (III)           3.83 CPC-042 (COMMODITY)         (III)           7.81 Trade Modification (COMMODITY)         (III)           7.84 Modification (COMMODITY)         (III) | 21-1766 - Annument (Equity)     3     27-1746 - Annument (Equity)     3     47-1876 (annument (Equity)     3     47-1876 (annument (Equity)     3     47-1876 (annument)     4     4     4     4     4     4     4     4     4     4     4     4     4     4     4     4     4     4     4     4     4     4     4     4     4     4     4     4     4     4     4     4     4     4     4     4     4     4     4     4     4     4     4     4     4     4     4     4     4     4     4     4     4     4     4     4     4     4     4     4     4     4     4     4     4     4     4     4     4     4     4     4     4     4     4     4     4     4     4     4     4     4     4     4     4     4     4     4     4     4     4     4     4     4     4     4     4     4     4     4     4     4     4     4     4     4     4     4     4     4     4     4     4     4     4     4     4     4     4     4     4     4     4     4     4     4     4     4     4     4     4     4     4     4     4     4     4     4     4     4     4     4     4     4     4     4     4     4     4     4     4     4     4     4     4     4     4     4     4     4     4     4     4     4     4     4     4     4     4     4     4     4     4     4     4     4     4     4     4     4     4     4     4     4     4     4     4     4     4     4     4     4     4     4     4     4     4     4     4     4     4     4     4     4     4     4     4     4     4     4     4     4     4     4     4     4     4     4     4     4     4     4     4     4     4     4     4     4     4     4     4     4     4     4     4     4     4     4     4     4     4     4     4     4     4     4     4     4     4     4     4     4     4     4     4     4     4     4     4     4     4     4     4     4     4     4     4     4     4     4     4     4     4     4     4     4     4     4     4     4     4     4     4     4     4     4     4     4     4     4     4     4     4     4     4     4     4     4     4     4     4     4     4     4     4     4     4     4     4     4     4     4 | 2  -1 rade Anument (Equity)     (         ()         ()         () | 2.1-Inde Anufamet (Equity)         (III)         (III)         (III)         (III)         (III)         (III)         (III)         (III)         (III)         (III)         (III)         (III)         (IIII)         (IIII)         (IIII)         (IIII)         (IIII)         (IIII)         (IIII)         (IIII)         (IIII)         (IIII)         (IIII)         (IIII)         (IIII)         (IIII)         (IIII)         (IIIII)         (IIII)         (IIIII)         (IIIII)         (IIIIIII)         (IIIIIIIIII)         (IIIIIIIIIIIIIIIIIIIIIIIIIIIIIIIIIIII | 2.1-Inde Anument (Equity)         (III)         (III)         (III)         (III)         (III)         (III)         (III)         (III)         (III)         (IIII)         (IIII)         (IIII)         (IIII)         (IIII)         (IIII)         (IIII)         (IIII)         (IIII)         (IIII)         (IIII)         (IIII)         (IIII)         (IIIII)         (IIIII)         (IIIII)         (IIIII)         (IIIII)         (IIIII)         (IIIIII)         (IIIIIII)         (IIIIIIIIIIIIIIIIIIIIIIIIIIIIIIIIIIII | 21-1786-Annument (Equity)         Image: Constraint (Equity)         Image: Constraint (Equity) | 21-1168 - Annument (Equity)         Image: Constraint (Equity)         Image: Constraint (Constraint (Constraint | 2.1-Inde Andministi (Equity)       Image: Constraint (Equity)       Image: Constraint (Equity)         2.6-Trade Andministi (Equity)       Image: Constraint (Equity)       Image: Constraint (Equity)         3.6-Trade (Equity)       Image: Constraint (Equity)       Image: Constraint (Equity)         Image: Constraint (Equity)       Image: Constraint (Equity)       Image: Constraint (Equity)         Clearing Member Limit Used (Equity)       Image: Constraint (Constraint)       Image: Constraint (Constraint)         FIF Trade Constraint (Constraint)       Image: Constraint (Constraint)       Image: Constraint (Constraint)         Trade Middlesdire (Constraint)       Image: Constraint (Constraint)       Image: Constraint (Constraint)         Trade Middlesdire (Constraint)       Image: Constraint (Constraint)       Image: Constraint (Constraint)         Image: Constraint (Constraint)       Image: Constraint)       Image: Constraint)         Trade Middlesdire (Constraint)       Image: Constraint)       Image: Constraint)         Image: Constraint (Constraint)       Image: Constraint)       Image: Constraint)         Image: Constraint (Constraint)       Image: Constraint)       Image: Constraint)         Image: Constraint (Constraint)       Image: Constraint)       Image: Constraint)         Image: Constraint (Constraint)       Image: Constraint)       Image: Constraint)         Imad |

\*\*\*End of Document\*\*\*